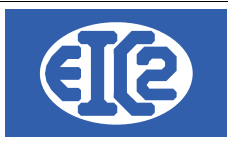

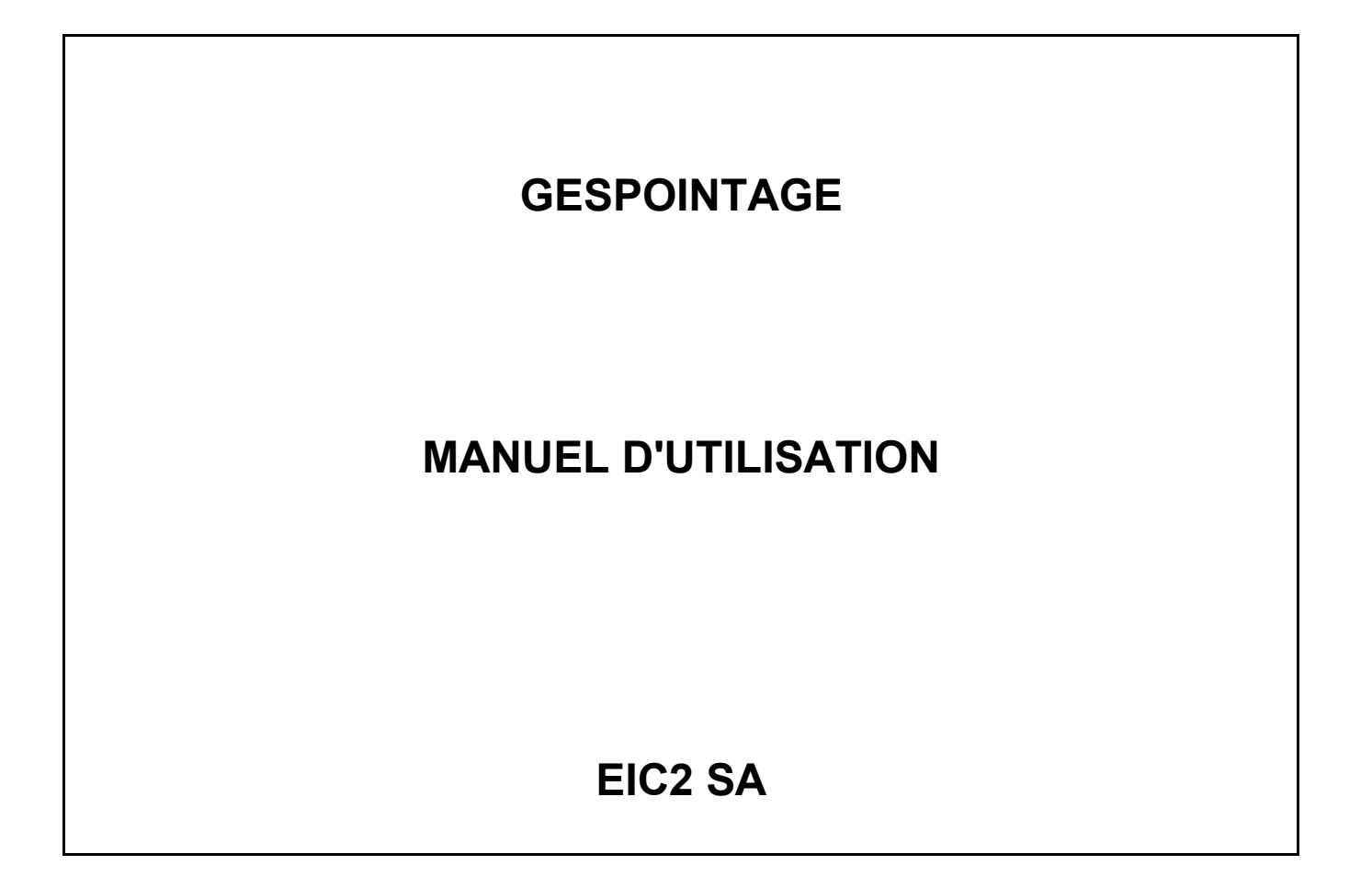

|                      | 14 avril 2021 | Page 1 / 13 |
|----------------------|---------------|-------------|
| Réf. GESpointage_man |               | 5           |

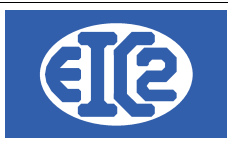

\_\_\_\_

## **HISTORIQUE DES REVISIONS**

| Date          | Écrit par      | Modifications             |
|---------------|----------------|---------------------------|
| 14 avril 2021 | LCR / MR / JLF | Mise à jour documentation |
|               |                |                           |

## **TABLE DES MATIÈRES**

| 1   | OBJET DU DOCUMENT                      | 3  |
|-----|----------------------------------------|----|
| 2   | PARAMÉTRAGE GÉNÉRAL DE L'APPLICATION   | 3  |
| 2.1 | PRÉSENTATION                           | 3  |
| 2.2 | OPTIONS DE BASE :                      | 5  |
| 3   | POINTAGE                               | 5  |
| 3.1 | PRÉSENTATION                           | 5  |
| 3.2 | FENÊTRE DE DÉMARRAGE                   | 5  |
| 3.3 | SAISIE DES PRÉSENCES                   | 7  |
| 3.4 | SAISIE DES TRAVAUX                     | 8  |
| 3.5 | ARRET DES TRAVAUX                      | 10 |
| 3.6 | SAISIE DE FIN DE PRESENCE              | 11 |
| 3.7 | POINTAGE DES MACHINES ET TEMPS MASQUÉS | 11 |
| 3.8 | LE TABLEAU DE BORD                     | 13 |
|     |                                        |    |

# Index des illustrations

| Ilustration 1: Accéder au paramètres de l'application | 4    |
|-------------------------------------------------------|------|
| Ilustration 2: Onglet Options de base                 | 5    |
| Ilustration 3: Fenetre de démarrage                   | 6    |
| Ilustration 4: Saisie des présences                   | 7    |
| Ilustration 5: Saisie des travaux                     | 8    |
| Ilustration 6: Sélection du travail                   | 9    |
| Ilustration 7: Travail en cours                       | . 10 |
| Ilustration 8: Sélection de l'affaire                 | . 12 |
| Ilustration 9: Sélection de l'OF                      | . 12 |
| Ilustration 10: Tableau de bord                       | . 13 |

|                      | 14 avril 2021 | Page 2 / 13 |
|----------------------|---------------|-------------|
| Réf. GESpointage_man |               | 5           |

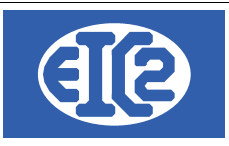

## 1 OBJET DU DOCUMENT

Ce document contient le manuel d'utilisation du programme GESpointage/GEStascreen. Le logiciel GESpointage/GEStascreen permet la gestion des pointages des vos salariés.

Il est disponible pour toutes les versions Microsoft windows 7, windows 8 et windows 10. Un fonctionnement multi-postes avec serveur est possible (les données peuvent être installées sur un serveur Linux de préférence ou Windows).

GESpointage/GEStascreen permettent la :

- Gestion des pointages
- Gestion des quantités produites
- · Gestion des temps de présence et des temps de travail.
- Gestion des opérations

GESpointage / GEStascreen sont liés aux programmes GESfacture / GEStatel qui permettent la création des affaires sur lesquelles les salariés vont pointer ainsi que les impressions de tous les décomptes d'heures possibles.

GESpointage / GEStascreen ont été développés afin d'être utilisables facilement par des personnes n'ayant pas ou peu de connaissances informatiques.

GESpointage / GEStascreen ne peuvent pas fonctionner sans GESfacture / GEStatel car ils ne permettent pas la création d'affaires, de salariés, d'opérations ainsi que la gestion de ceux-ci.

En revanche, en utilisant ces deux programmes vous avez la possibilité d'améliorer grandement vos calculs de rentabilité. De plus, la saisie automatique des heures de travail de vos salariées vous garantit une économie de temps appréciable.

# 2 PARAMÉTRAGE GÉNÉRAL DE L'APPLICATION

#### 2.1 PRÉSENTATION

Pour que l'application GESpointage/GEStascreen puisse s'exécuter le mieux possible, selon des modalités adaptées à votre processus et au fonctionnement global de votre société, vous devez configurer en amont les paramètres selon votre convenance.

Le paramétrage s'effectue dans GESfacture/GEStatel.

Pour accéder au paramétrage global de l'application GESpointage/GEStascreen, il faut tout d'abord lancer GESfacture/GEStatel et ensuite aller dans le menu paramètres et sélectionner "paramétrage de l'application".

|                      | 14 avril 2021 | Page 3 / 13 |
|----------------------|---------------|-------------|
| Réf. GESpointage_man |               | 5           |

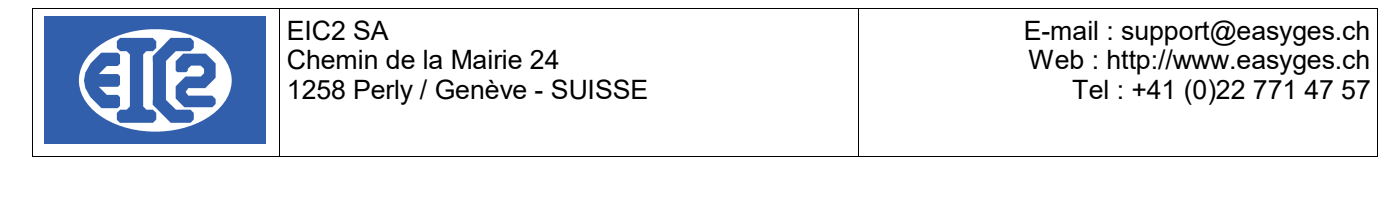

| & GEStatel   | 25.19.0.0 [C:\EASYG | ES\DATA_RE | F_E] - FICHI | ERS LOCAU | ( - FR     |                           |              |              |                 |             | _                 |        |                   | _                 |             | ×                |     |
|--------------|---------------------|------------|--------------|-----------|------------|---------------------------|--------------|--------------|-----------------|-------------|-------------------|--------|-------------------|-------------------|-------------|------------------|-----|
| Adresses     | Articles/Stock      | Affaire    | Lettres      | Devis     | Commandes  | <u>B</u> ons de livraison | Eacturation  | Fournisseurs | <u>S</u> aisies | Impressions | <u>R</u> ésultats | Outils | Ac <u>t</u> ivité | Paramètre         | 5 2         |                  |     |
| <b>1 1 1</b> | n 🛗 🔛 🔛             | CHIP       |              | CHIP FRE  | <b>N A</b> | 🖾 🖪 🔣 I                   | X X X        |              |                 | 2           | 45                |        |                   | <u>P</u> ar[∖şnét | rage de l'a | pplication       |     |
|              |                     |            |              |           |            | 🕦 😕 🗡 X                   | <u>× × ×</u> | 2 2          |                 |             |                   |        |                   | Fichiers          |             |                  | •   |
|              |                     |            |              |           |            |                           |              |              |                 |             |                   |        |                   | Co <u>n</u> stan  | tes         |                  | • 🔚 |
|              |                     |            |              |           |            |                           |              |              |                 |             |                   |        |                   | Impress           | ion des fic | hiers            | •   |
|              |                     |            |              |           |            |                           |              |              |                 |             |                   |        |                   | Impress           | ion des Co  | <u>n</u> stantes |     |
|              |                     |            |              |           |            |                           |              |              |                 |             |                   |        |                   |                   |             |                  |     |
| Illustrat    | ion 1: Ac           | céder      | au pa        | aramè     | tres de l  | 'applicatior              | ו            |              |                 |             |                   |        |                   |                   |             |                  |     |

Il est aussi possible d'accéder aux paramètres en utilisant le raccourci correspondant.

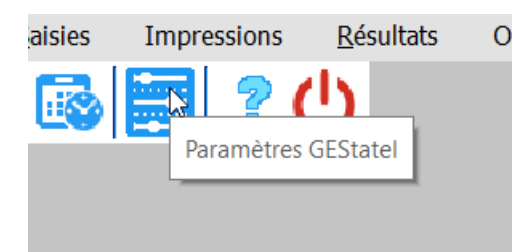

La fenêtre de paramètres de l'application s'ouvre.

Il vous est alors possible de configurer le programme conformément à vos attentes.

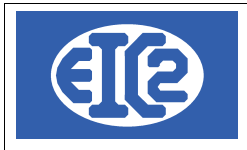

#### 2.2 OPTIONS DE BASE :

Les paramètres de GESpointage/GEStascreen se trouvent dans l'onglet « Jours ouvrables, pointage et saisie heures ».

|                         | Tableau des Jours Ou | vrables de l'entreprise                |             | Sélectionner les jours travaillés d    |
|-------------------------|----------------------|----------------------------------------|-------------|----------------------------------------|
| Table jours ouvrables   |                      | ·····                                  |             | l'entreprise.                          |
| Jour Travaillé          | oL                   | pur                                    | Numéro Jour | comme ouvrables                        |
|                         | Lu                   | ndi                                    | 1           | ATTENTION                              |
| ✓                       | Ма                   | rdi                                    | 2           | Ceci n'est pas un outil pour rentre    |
|                         | Merc                 | credi                                  | 3           | les jours de fermeture de              |
|                         | Jei                  | udi                                    | 4           | l'été ou 2 semaines à Noël. Pour       |
|                         | Vend                 | dredi                                  | 5           | ces jours, il faut les rentrer comm    |
|                         | San                  | nedi                                   | 6           | férié qui se trouve sous :             |
|                         | Dima                 | inche                                  | 7           | Menu Principal -> Paramètres ->        |
|                         |                      |                                        |             | Jours Fériés                           |
|                         |                      |                                        |             |                                        |
| Pointage                |                      | Saisie Heures                          |             |                                        |
| Pointage avec saisie qu | antités              | Heure de début par défaut le matin     | 08:00       | Heure de fin par défaut le matin 12:00 |
|                         |                      | Heure de début par défaut l'après midi | 14:00       | 🗌 Saisie des heures simplifiée         |
|                         |                      |                                        |             |                                        |
|                         |                      |                                        |             |                                        |

Illustration 2: Onglet Options de base

"Pointage avec saisie quantité" permet de forcer la saisie des quantités produites et des rebus constatés lors de la production par vos collaborateurs.

## **3 POINTAGE**

#### 3.1 PRÉSENTATION

Nous allons maintenant aborder le fonctionnement du pointage dans l'application GESpointage/GEStascreen.

### 3.2 FENÊTRE DE DÉMARRAGE

Par défaut, au lancement de GESpointage/GEStascreen, vous découvrez une fenêtre affichant tous les salariés et machines. Si un salarié est pointé, ses temps masqués apparaissent, pour autant qu'il en dispose.

|                      | 14 avril 2021 | Page 5 / 13 |
|----------------------|---------------|-------------|
| Réf. GESpointage_man |               | 5           |

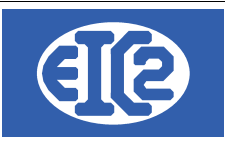

| GEStascreen v25.15.0.0 [C:\EASYGES\DA | TA_REF_E] - FICHIERS LOCAUX -      |                  |                   |            |             |         | -         |   | × |
|---------------------------------------|------------------------------------|------------------|-------------------|------------|-------------|---------|-----------|---|---|
| 13/03/2021 11:39:52                   | Dernière Actualisation<br>11:39:26 | à 🗘              | ABSENT PR         | ÉSENT TRAN | /. EN COURS | H. PROD | PRODUCTIO | N | ? |
| 0001<br>BLEUDEPRUSSE Franck           |                                    | 0002<br>JAUNEDO  | R Rémi            |            |             |         |           |   |   |
| 0003<br>VERTSAPIN Alec                |                                    | 0004<br>GRISACIE | R Piotr           |            |             |         |           |   |   |
| 0005<br>ROUGEFEU Mike                 |                                    | 0006<br>VIOLETPA | ARME Igor         |            |             |         |           |   |   |
| 0007<br>BRUNHAVANE Chris              |                                    | 0008<br>MACHINE1 | 1 LECTROEROSION   |            |             |         |           |   |   |
| 0009<br>MACHINE2 ELECTROEROSION       |                                    | 0010<br>MACHINE  | 3 ELECTROERO SION |            |             |         |           |   |   |
| 0011<br>MACHINE4 ELECTROEROSION       |                                    |                  |                   |            |             | _       |           |   |   |

#### Illustration 3: Fenêtre de démarrage

Vous pouvez vous référer à la légende et aux codes couleur placés dans la partie supérieure de la fenêtre, sur la droite :

- Salariés : Bleu : absent
  - Vert : présent

Jaune : travail en cours.

Machines : Blanc : hors production
Rose : en production

Dans le cadre de cet exemple, tous les acteurs sont hors production.

|                      | 14 avril 2021 | Page 6 / 13 |
|----------------------|---------------|-------------|
| Réf. GESpointage_man |               | 6           |

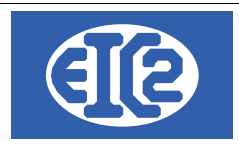

### 3.3 SAISIE DES PRÉSENCES

Pour se déclarer présent, le salarié clique sur la partie du bouton située à gauche, sur laquelle figure son nom.

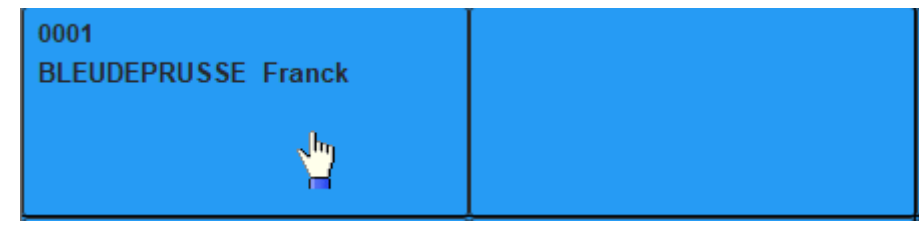

Une fois qu'il a cliqué sur le bouton, le salarié passe en présent, la couleur devient verte et son heure d'arrivée, date d'arrivée et temps de présence apparaissent.

| 0001              |            |
|-------------------|------------|
| BLEUDEPRUSSE Fran | ck         |
| Date D'arrivée :  | 13.03.2021 |
| Heure D'arrivée : | 11:45      |
| Temps Présence :  | 0,01       |

A cet instant, le décompte du pointage de présence débute. Si le salarié possède des temps masqués, ceux-ci apparaissent en même temps qu'il devient présent et que sa fenêtre passe en vert.

| CEStascreen v25.15.0.0 [C:\EASYGES\DATA_                                                                                              | REF_E] - FICHIERS LOCAUX -           |                                                                                                    |                    |         | - 0        | × |
|----------------------------------------------------------------------------------------------------|--------------------------------------|----------------------------------------------------------------------------------------------------|--------------------|---------|------------|---|
| 13/03/2021 12:00:22                                                                                                    | Dernière Actualisation à<br>11:59:47 |                                                                                                    | ENT TRAV. EN COURS | H. PROD | PRODUCTION | ? |
| 0001       BLEUDEPRUSSE       Date D'arrivée :       13.03.2021       Heure D'arrivée :       11.45       Temps Présence :       0.25 |                                      | 3002<br>JAUNEDOR Rémi                                                                                                    |                    |         |            |   |
| 0003<br>VERTSAPIN Alec                                                                                                    | (<br>(<br> <br> <br> <br>            | 0004       GRISACIER Piotr       Date D'amivée :     13.03.2021       Heure D'amivée :     11:48       Femps Présence :     0.20 |                    |         |            |   |
| 0012<br>T.M. de GRISACIER                                                                                                    |                                      | 0013<br>FM 2 de GRISACIER                                                                                                    |                    |         |            |   |
| 0005<br>ROUGEFEU Mike                                                                                                    | (                                    | 0006<br>/IOLETPARME lgor                                                                                                    |                    |         |            |   |
| 0007<br>BRUNHAVANE Chris                                                                                                    | 1                                    | 0008<br>MACHINE1 LECTROEROSION                                                                                                   |                    |         |            |   |
| MACHINE2 ELECTROEROSION                                                                                                    | 1                                    | 0010<br>MACHINE3 ELECTROEROSION                                                                                                  |                    |         |            | - |

Illustration 4: Saisie des présences

Dans la fenêtre ci-dessus, vous constatez que Chenavier Maurice devient présent et que ses temps masqués numéro 1 et 2 apparaissent. A l'inverse, dans la première illustration, ils n'apparaissaient pas car le salarié correspondant n'était pas présent.

Si le salarié souhaite quitter la présence, il clique de la même manière sur le bouton gauche du

|                      | 14 avril 2021 | Page 7 / 13 |
|----------------------|---------------|-------------|
| Réf. GESpointage man |               | 5           |

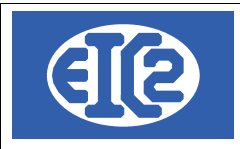

salarié.

#### 3.4 SAISIE DES TRAVAUX

Pour pouvoir travailler, un salarié doit être présent. Une fois le salarié présent, il clique sur la partie droite du bouton.

| 0001<br>BLEUDEPRUSSE Fran | ick        |  |
|---------------------------|------------|--|
| Date D'arrivée :          | 13.03.2021 |  |
| Heure D'arrivée :         | 11:45      |  |
| Temps Présence :          | 0,38       |  |

Cette action ouvre la fenêtre du salarié contenant, parmi d'autres informations, toutes les affaires/chantiers en cours dans l'entreprise au moment présent.

| lenêtre de saisie des | stemps de fa | brication |         |                  |                  |                      |                          |       |                  |               |                                             |                                   | - L X                  |
|-----------------------|--------------|-----------|---------|------------------|------------------|----------------------|--------------------------|-------|------------------|---------------|---------------------------------------------|-----------------------------------|------------------------|
| Code Salarié 0001     | BLEU         | DEPRU     | SSE     |                  | 7                | 8                    | 9                        | )     |                  |               |                                             | Affaires                          |                        |
| Date Arrivé sam       | edi 13/03/20 | 21 11:45  | ps a Ir | nputer           |                  |                      |                          |       |                  |               | 071846                                      | 071845                            | 071843                 |
| Dernier Trav. vendr   | edi 29/05/20 | 15 12:09  | 2       | 5,08             | 4                | 5                    | (                        | 5     |                  | ир.           | Pompe industrielle                          | Pompe industrielle                |                        |
| NumOE                 |              |           |         |                  |                  | _                    |                          |       |                  |               | 071842                                      | 071841                            | 071840                 |
|                       |              |           |         |                  |                  | 2                    | 3                        | 3     |                  |               |                                             | Fabrication tables et<br>chaises  |                        |
|                       |              |           |         |                  |                  |                      |                          |       | 1 -              | nt.           | 071839                                      | 071838                            | 071837                 |
| Code OP 124           |              | Vider     | Code    | OP               |                  | 0                    |                          |       |                  |               |                                             | Création pied fauteuil            |                        |
| Tex Saiaia            |              | Destant [ |         |                  |                  |                      |                          |       |                  |               | 071836                                      | 071834                            | 071833                 |
| rps saisie            | Tps          | Restant   |         | 25,08            |                  |                      |                          |       |                  |               | Fabrication Moule                           |                                   |                        |
| Qté Prod              | Qté          | Rebut     |         |                  |                  |                      |                          |       |                  |               |                                             | ļ                                 | ļ                      |
|                       |              |           |         |                  |                  |                      |                          |       |                  |               | 071829                                      | 071828                            | 071827                 |
|                       |              | в         | ala     | nce              |                  |                      |                          |       |                  |               | 100 Pièces Corps de<br>pompe avec gamme con | DECLARATION des Qté.<br>PRODUITES | Brides plates 45000    |
| Comme                 | encer        | - F       | leu     | res              |                  |                      |                          |       |                  |               | 071826                                      | 071825                            | 071824                 |
|                       |              |           |         |                  |                  |                      |                          |       |                  |               | ELECTRODES                                  | Usinage 3 pièces<br>différentes   | ELECTRODES             |
| Derniers travaux      |              |           | °       | о <sup>0</sup> г | 0 <sup>0</sup> x | <u> </u>             | <b>-</b>                 | ۰ ۵   | ÷                | 0             | 071820                                      | 071809                            | 070999                 |
| Debut                 | 40:00        | 074000004 | 0p.3    | P FIN            | J a              | الر                  | remps                    | 0     | M                | N 2           | ENTRETOISE AXE BUTEE                        | + Quantité                        | Nettoyage et Entretien |
| vendredi 29/05/2015   | 08:35        | 071820001 | 102     | 29/05/2015       | 08:35            | ;                    |                          |       | x                | x             |                                             |                                   |                        |
| mercredi 27/05/2015   | 10:49        | 071801001 | 102     | 27/05/2015       | 12:00            | )                    | 1.18                     |       | x                |               |                                             |                                   |                        |
| mardi 26/05/2015      | 11:31        | 071820001 | 102     | 26/05/2015       | 11:31            |                      |                          |       | x                | x             |                                             |                                   |                        |
| mardi 26/05/2015      | 08:00        | 071802001 | 123     | 26/05/2015       | 12:00            | )                    | 4,00                     | D     |                  |               |                                             |                                   |                        |
|                       |              |           |         |                  | Périodes         | non im               | putées                   |       |                  |               |                                             |                                   |                        |
|                       |              |           |         | í literatur (    |                  | Début                | ×.                       | ł     | Fin              | $\rightarrow$ |                                             |                                   |                        |
|                       | Ferm         | er        |         |                  | 29.05.20         | 15 12:09<br>15 15:34 | 9:0( 29.05<br>4·0( 29.07 | 5.201 | 15 12:<br>15 15: | 1( ↑<br>32 ▼  |                                             |                                   |                        |

Illustration 5: Saisie des travaux

Dans cette fenêtre vous retrouvez les informations principales du salarié. Dans la partie droite, encadrée en rouge, se trouve la liste des affaires. Dans la partie gauche, également encadrés en rouge, figurent les derniers travaux du salarié.

Afin de rentrer les données concernant son travail, le salarié doit choisir l'affaire sur laquelle il travaille dans la liste des affaires à droite. Ceci se fait en un simple clic.

|                      | 14 avril 2021 | Page 8 / 13 |
|----------------------|---------------|-------------|
| Réf. GESpointage_man |               | Ũ           |

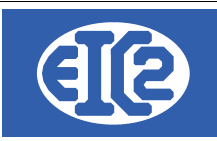

| 071843                          | 071842     | 071841                        |
|---------------------------------|------------|-------------------------------|
|                                 |            | Fabrication tables et chaises |
| 071836                          | 071834     | 071833                        |
| Fabrication Moule               |            |                               |
|                                 |            |                               |
| 071825                          | 071824     | 071820                        |
| Usinage 3 pièces<br>différentes | ELECTRODES | ENTRETOISE AXE BUTEE          |

La liste des OFS (ou parties d'affaire) s'ouvre. Le salarié choisit l'option adaptée à son activité.

| _ |                        |  |
|---|------------------------|--|
| ſ | 071836001              |  |
|   | Fabrication d'un moule |  |
|   |                        |  |
|   |                        |  |

Enfin, en cliquant sur l'OF, la liste des opérations s'ouvre. Les opérations soulignées en bleu sont les opérations prévues dans l'OF. Le salarié choisit de manière plus spécifique la tâche qu'il entend effectuer et clique sur le bouton "Commencer".

| じ Fenêtre de saisie des                 | temps de fa  | brication   |          |                     |                       |                     |              |                     |                  |                                      |                                  |                                           | - 🗆 ×                     |
|-----------------------------------------|--------------|-------------|----------|---------------------|-----------------------|---------------------|--------------|---------------------|------------------|--------------------------------------|----------------------------------|-------------------------------------------|---------------------------|
| Code Salarié 0001                       | BLEU         | DEPRU       | SSE      | E                   |                       |                     |              |                     |                  |                                      | Opé                              | rations                                   |                           |
| Date Arrivé same                        | edi 13/03/20 | )21 11:45 T | 'ps à li | mputer              | 7                     | 8                   | 9            |                     |                  | 122                                  | 123                              | 001                                       | 099                       |
| Dernier Trav. vendre                    | edi 29/05/20 | 15 12:09    | 2        | 6,60                | 4                     | 5                   | 6            |                     | sup.             | Tour CN                              | FRAISAGE                         | Montage                                   | Estimation DEVIS          |
| NumOF 071836001                         |              |             |          |                     | 1                     | 2                   | 3            |                     |                  | 100<br>Tps. Alloué MONTAGE           | 101<br>Tps. Alloué USINAGE       | 102<br>METHODES                           | 103<br>C.F.A.O.           |
| Fabrication Moure                       |              |             |          |                     |                       |                     |              | - 6                 | Ent.             | 109                                  | 411                              | 412                                       | 1 112                     |
| Code OP 124                             | _            | Vider       | Code     | OP                  | (                     | )                   | •            |                     |                  | Tournage TRAD.                       | Montage TEST UN                  | USINAGE UN Quantité                       | MONTAGE DEUX              |
| Tps Saisie                              | Tps          | Restant     |          | 26,60               |                       |                     |              |                     |                  | 114 Q<br>OPERATION Série<br>Quantité | 121<br>C.N.                      | 124<br>PERCAGE                            | 125<br>RECTIFICATION      |
| Balance Balance                         |              |             |          |                     |                       |                     |              | 126<br>OPERATION CN | 127<br>ENFONCAGE | 132 Q<br>Usinage débit Quantité      | 142 Q<br>Usinage Tour 1 Quantité |                                           |                           |
| Comme                                   | ncer         | ŀ           | leu      | res                 |                       |                     |              |                     |                  | 144 Q<br>Usinage Tour 2 Quantité     | 146 Q<br>Usinage Tour 3 Quantité | 150 Q<br>Finition Qté. pièces de<br>série | 190<br>ELECTRO EROSION    |
| Derniers travaux                        |              |             | ° 00 /   | 0. <sup>0</sup> Tio | 00.2                  | 0 <sup>°</sup> Tom  | °            | 0.01                | - ° K N          | 191                                  | 199                              | 301                                       | 302 Q                     |
| vendredi 29/05/2015                     | 12:09        | 071820001   | 102      | 29/05/2015          | 12:09                 |                     | po           |                     |                  | EROSION P/enfonçage                  | T. masqué EROSION                | Cisaille UN                               | Débit DEUX Quantité       |
| vendredi 29/05/2015                     | 08:35        | 071801001   | 102      | 29/05/2015          | 08:35                 |                     |              | x                   | x                | 303                                  | 304 0                            | 306                                       | 510                       |
| mercredi 27/05/2015<br>mardi 26/05/2015 | 10:49        | 071801001   | 102      | 27/05/2015          | 12:00                 |                     | 1,18         | X                   | ×                | Plieuse UN                           | Pliage DEUX Quantité             | Débit                                     | Préparation Mécanique     |
| mardi 26/05/2015                        | 08:00        | 071802001   | 123      | 26/05/2015          | 12:00                 |                     | 4,00 [       | o ^                 | ^                |                                      |                                  |                                           |                           |
|                                         |              |             |          |                     |                       |                     |              |                     |                  | 516<br>M.O. Mécanique                | 520<br>Préparation Chaudronnerie | 521<br>Soudure                            | 522<br>M.O. Chaudronnerie |
|                                         | 1            |             |          |                     | Périodes              | non imputé          | ies          |                     |                  | 523                                  | 530                              | 534                                       | 540                       |
|                                         | Ferm         | er          |          |                     | 29.05.20 <sup>-</sup> | ébut<br>15 12:09:0( | °<br>29.05.2 | Fin<br>015 12       | ><br>2:10 *      | Chaudronnerie                        | Préparation T. de Surface        | Peinture                                  | Contrôle                  |
|                                         |              |             |          |                     | 29 05 20              | 15 15:34:0(         | 29 05 2      | 015 15              | i-32 *<br>+      | 542<br>Montage                       | ]                                |                                           |                           |
|                                         |              |             |          |                     |                       |                     |              |                     |                  | 11                                   |                                  |                                           |                           |

Illustration 6: Sélection du travail

Le logiciel revient à la liste des affaires. En rouge sont affichées les tâches en cours :

| Tout ou partie de ce document est la propriété de EIC2 SA. Toute copie de ce document ne peut être transmise à autrui sans autorisation écrite préalable de EIC2 SA. |               |             |  |  |  |  |  |  |
|----------------------------------------------------------------------------------------------------|---------------|-------------|--|--|--|--|--|--|
| Réf GESpointage man                                                                                                    | 14 avril 2021 | Page 9 / 13 |  |  |  |  |  |  |

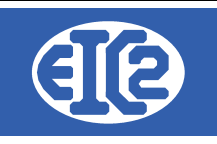

| 🇳 Fenêtre de saisie des temps de fabrication                                                         |          |                                                                                                    |           |             |                                             |                                   | - 🗆                    |
|----------------------------------------------------------------------------------------------------|----------|----------------------------------------------------------------------------------------------------|-----------|-------------|---------------------------------------------|-----------------------------------|------------------------|
| Code Salarié 0001 BLEUDEPRUSSE                                                                       | 7        | •                                                                                                    | 0         |             |                                             | Affaires                          |                        |
| Date Arrivé samedi 13/03/2021 11:45 Tps à Imputer                                                    | · ·      | •                                                                                                    | , a       | Sup         | 071846                                      | 071845                            | 071843                 |
| Trav. en Cours dimanche 14/03/202 14:02 -0,02                                                        | 4        | 5                                                                                                    | 6         | Sup.        | Pompe industrielle                          | Pompe industrielle                |                        |
| OF en 071836001 122                                                                                  |          | , in the second second se |           |             | 071842                                      | 071841                            | 071840                 |
| NumOF 071836001                                                                                      | 1        | 2                                                                                                    | 3         |             |                                             | Fabrication tables et             |                        |
| Fabrication Moule                                                                                    |          |                                                                                                    |           | Ent         |                                             | chaises                           |                        |
| Fabrication d'un moule                                                                               |          | •                                                                                                    |           | 2110        | 071839                                      | 071838                            | 071837                 |
| Code OP 122 Vider Code OP                                                                            |          | U                                                                                                    | •         |             |                                             | Création pied fauteuil            |                        |
| Too Solicio                                                                                          |          |                                                                                                    |           |             | 071836                                      | 071834                            | 071833                 |
| Tps Salsie Tps Restant -0,02                                                                         |          |                                                                                                    |           |             | Fabrication Moule                           |                                   |                        |
| Qté Prod Qté Rebut                                                                                   |          |                                                                                                    |           |             |                                             | ļ                                 |                        |
|                                                                                                    |          |                                                                                                    |           |             | 071829                                      | 071828                            | 071827                 |
| Arrâtor Travaux on Balanco                                                                           |          |                                                                                                    |           |             | 100 Pièces Corps de<br>pompe avec gamme con | DECLARATION des Qté.<br>PRODUITES | Brides plates 45000    |
| cours Heures                                                                                         |          |                                                                                                    |           |             | 071826                                      | 071825                            | 071824                 |
|                                                                                                    |          |                                                                                                    |           |             | ELECTRODES                                  | Usinage 3 pièces<br>différentes   | ELECTRODES             |
| Derniers travaux                                                                                     |          |                                                                                                    |           |             | 071820                                      | 071809                            | 070999                 |
| Y Début ٻ¥à ٻ`N°OF ٻ°Op.ٻٽ Fir                                                                       | n ₽ĭi    | à ₽ ° Ten                                                                                                    | nps 🎽     | O ~ M ~ N   |                                             | + Ouantitó                        | Nottovage of Entration |
| dimanche 14/03/2021 14:02 071836001 122                                                              |          |                                                                                                    | F         | २           | ENTRETOISE ARE BOTLE                        | + Quantite                        | Nelloyage et Entretien |
| dimanche 14/03/2021 14:00 071836001 122 14/03/20                                                     | )21 14:( | 01                                                                                                    | 0,02 F    | 2           |                                             |                                   |                        |
| dimanche 14/03/2021 13:59 071836001 124 14/03/20<br>dimanche 14/03/2021 13:59 071836001 124 14/03/20 | 021 13:  | 59                                                                                                    |           | 2           |                                             |                                   |                        |
| dimanche 14/03/2021 13:59 071836001 123 14/03/20<br>dimanche 14/03/2021 13:59 071836001 123 14/03/20 | 21 133   | 59                                                                                                    |           | ×           |                                             |                                   |                        |
| umanche 14/03/2021 13:58 071836001 122 14/03/20                                                      | /21 13.: | 00                                                                                                    |           |             |                                             |                                   |                        |
|                                                                                                    |          |                                                                                                    |           |             |                                             |                                   |                        |
|                                                                                                    |          |                                                                                                    |           |             |                                             |                                   |                        |
|                                                                                                    | Période  | es non imput                                                                                                    | ées       |             |                                             |                                   |                        |
|                                                                                                    | $\sim$   | Début                                                                                                    |           | Fin         |                                             |                                   |                        |
| Fermer                                                                                               | 14.03.2  | 2021 14:02:00                                                                                                    | ( 14.03.2 | 021 14:01:0 |                                             |                                   |                        |
|                                                                                                    |          |                                                                                                    |           |             |                                             |                                   |                        |

# 3.5 ARRET DES TRAVAUX

Pour cesser son activité en cours, le salarié doit simplement cliquer sur le bouton Arrêter travaux en cours se trouvant dans la fenêtre salarié de GEStascreen. Afin d'accéder à cette fenêtre depuis le menu principal de GEStascreen, le salarié doit tout d'abord repérer son nom dans la liste des salariés. Après avoir repéré son nom, Il lui cliquer sur la case orange de droite.

| 0001              |            | 071836001            | Fabrication d | l'un moule |
|-------------------|------------|----------------------|---------------|------------|
| BLEUDEPRUSSE Fran | ck         | 122                  | Tour CN       |            |
| Date D'anivée :   | 13.03.2021 | Date début travail : |               | 14.03.2021 |
| Heure D'arrivée : | 11:45      | Heure début          | travail : 🔐   | 14:02      |
| Temps Présence :  | 26,38      | Temps travai         | i: 🍟 -        | 0,10       |

Dans la fenêtre qui s'ouvre, comprenant dans sa partie droite la liste des opérations, il faut alors cliquer sur la case bleue "Arrêter Travaux en cours".

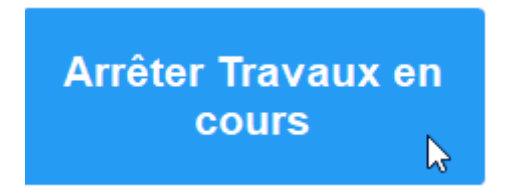

Une fois les travaux en cours arrêtés, la fenêtre se ferme par un clic sur le bouton :

|                      | 14 avril 2021 | Page 10 / 13 |
|----------------------|---------------|--------------|
| Réf. GESpointage_man |               | 3            |

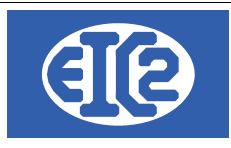

Fermer

### 3.6 SAISIE DE FIN DE PRESENCE

Après avoir arrêté les travaux en cours dans Gestascreen, le salarié peut mettre fin à sa période de présence dans l'entreprise en revenant sur la fenêtre de démarrage de Gestascreen.

Un clic sur la case de gauche, affichant son identité et autres informations, permet alors de revenir à l'état initial "Absence", symbolisé par la couleur bleue.

| 0001                  |            |  |  |  |
|-----------------------|------------|--|--|--|
| BLEUDEPRUSSE Franck   |            |  |  |  |
| Date D'arrivée :      | 13.03.2021 |  |  |  |
| Heure D'arrivée : 🔍 🗤 | 11:45      |  |  |  |
| Temps Présence : 🛛 🗖  | 26,42      |  |  |  |

| 0001<br>BLEUDEPRUSSE Franck |  |
|-----------------------------|--|
|                             |  |

### 3.7 POINTAGE DES MACHINES ET TEMPS MASQUÉS

Une machine n'a pas de présence car elle est toujours à disposition dans l'entreprise. L'utilisateur du logiciel doit cliquer donc directement sur le bouton de travail blanc qui lui correspond, dans la partie droite de la fenêtre.

La fenêtre de sélection d'affaire s'ouvre :

|                      | 14 avril 2021 | Page 11 / 13 |
|----------------------|---------------|--------------|
| Réf. GESpointage_man |               | Ũ            |

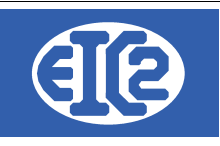

| 🕼 Fenêtre de saisie des    | temps de fa       | brication             |          |                    |                    |                                 |            |                                  |            |                               |                        |                    | – 🗆 X      |
|----------------------------|-------------------|-----------------------|----------|--------------------|--------------------|---------------------------------|------------|----------------------------------|------------|-------------------------------|------------------------|--------------------|------------|
| Code Salarié 0008          | MACH              | IINE1                 |          |                    | 7                  | 8                               | 9          |                                  |            |                               | A                      | ffaires            |            |
|                            |                   | 1                     | Fps à Ir | nputer             |                    |                                 |            | 0.um                             |            | 071846                        | 071845                 | 071843             | 071842     |
| Dernier Trav. jeu          | di 02/10/20       | 14 16:00              | 56 5     | 527,37             | 4                  | 5                               | 6          | 6 Sup.                           |            | Pompe industrielle            | Pompe industrielle     |                    |            |
| NumOF                      |                   |                       |          |                    |                    |                                 |            | _                                |            | 071841                        | 071840                 | 071839             | 071838     |
|                            |                   |                       | 1        | 2                  | 3                  |                                 |            | Fabrication tables et<br>chaises |            |                               | Création pied fauteuil |                    |            |
|                            |                   |                       |          |                    |                    |                                 |            |                                  | π.         | 071837                        | 071836                 | 071834             | 071833     |
| Code OP 190                |                   |                       |          |                    | 0                  |                                 |            |                                  |            |                               | Fabrication Moule      |                    |            |
| ELECTRO EROSION            |                   |                       |          |                    |                    |                                 |            |                                  |            | 074020                        | 074020                 | 074007             | 074000     |
| Tps Saisie                 | Tps               | Restant               | 56       | 527,37             |                    |                                 |            |                                  |            | 0/1829<br>100 Diànas Carra da | 071828                 | U/182/             |            |
| Qté Prod                   | Qté               | Rebut                 |          |                    |                    |                                 |            |                                  |            | pompe avec gamme con          | PRODUITES              | Endes plates 45000 | ELECTRODES |
|                            |                   |                       |          |                    |                    |                                 |            | 071825                           | 071824     | 071820                        | 071809                 |                    |            |
| Balance                    |                   |                       |          |                    |                    | Usinage 3 pièces<br>différentes | ELECTRODES | ENTRETOISE AXE BUTEE             | + Quantité |                               |                        |                    |            |
| Comme                      | ncer              |                       | Heu      | res                |                    |                                 |            |                                  |            |                               | -                      |                    |            |
| Derniers travaux           |                   |                       |          |                    |                    |                                 |            |                                  |            |                               |                        |                    |            |
| ✓ Début                    | רא <sup>∼</sup> ¢ | P <sup>°</sup> N°OF ₽ | ° Op.≱   | ⊃ <sup>°</sup> Fin | ر ف <sup>°</sup> م | P <sup>C</sup> Tem              | ps °       | O°M'                             | $\sim V >$ |                               |                        |                    |            |
| mercredi 01/10/2014        | 16:44             | 071802001             | 191      | 01/10/2014         | 19:50              |                                 | 3,10       | X                                |            |                               |                        |                    |            |
| mercredi 01/10/2014        | 16:32             | 071801002             | 191      | 02/10/2014         | 16:00              | 2                               | 3,47       |                                  |            |                               |                        |                    |            |
|                            |                   |                       |          |                    |                    |                                 |            |                                  |            |                               |                        |                    |            |
|                            |                   |                       |          |                    |                    |                                 |            |                                  |            |                               |                        |                    |            |
|                            |                   |                       |          |                    |                    |                                 |            |                                  |            |                               |                        |                    |            |
|                            |                   |                       |          |                    |                    |                                 |            |                                  |            |                               |                        |                    |            |
|                            |                   |                       |          | F                  | Périodes r         | non imput                       | ies        |                                  | _          |                               |                        |                    |            |
|                            |                   |                       |          |                    | <u>D</u>           | ébut                            | 0          | Fin                              |            |                               |                        |                    |            |
| Fermer 02.10.2014 16:00:00 |                   |                       |          |                    |                    |                                 |            |                                  |            |                               |                        |                    |            |
|                            |                   |                       |          |                    |                    |                                 |            |                                  |            |                               |                        |                    |            |
|                            |                   |                       |          |                    |                    |                                 |            |                                  |            |                               |                        |                    |            |
|                            |                   |                       |          |                    |                    |                                 |            |                                  |            | 1                             |                        |                    |            |

Illustration 8: Sélection de l'affaire

Après la sélection de l'affaire, la liste des OF s'ouvre dans la fenêtre suivante :

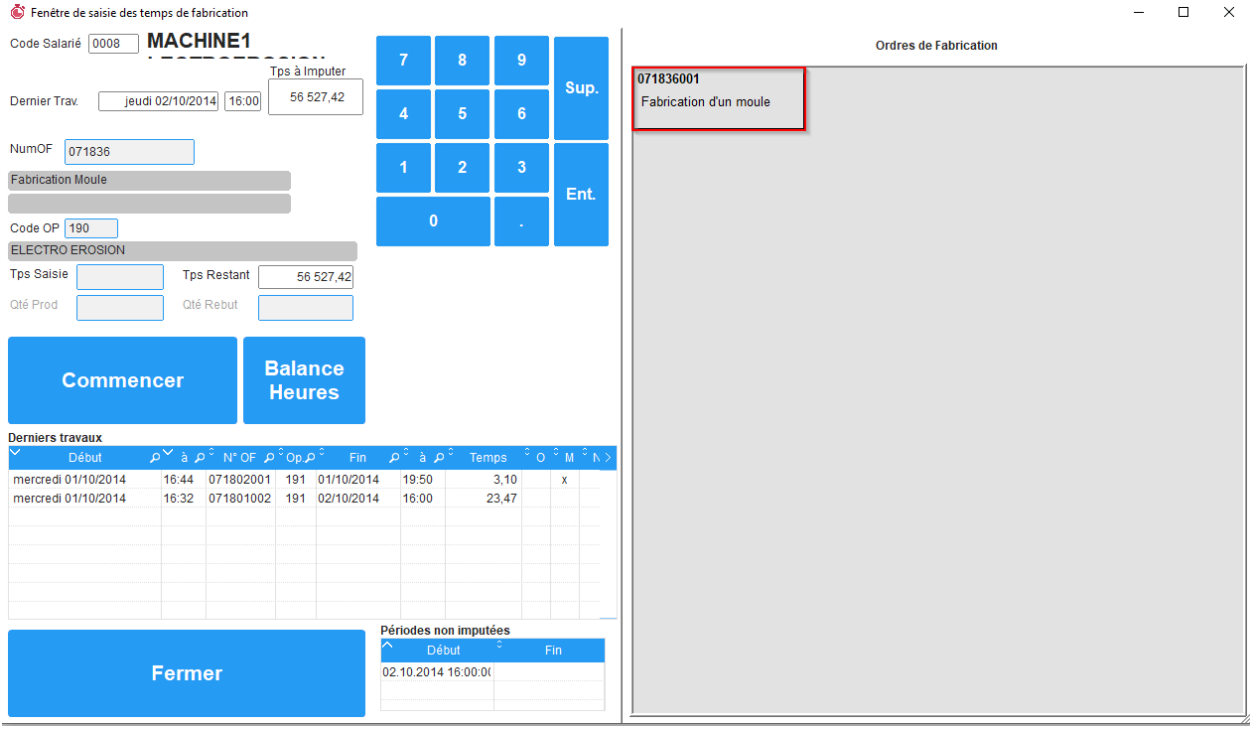

#### Illustration 9: Sélection de l'OF

A ce stade, il faut sélectionner l'OF puis sur "Commencer" si la machine est en mono-opération. Si la machine est en multi opérations, il est nécessaire de choisir l'opération avant de cliquer sur le Tout ou partie de ce document est la propriété de EIC2 SA. Toute copie de ce document ne peut être transmise à autrui sans autorisation écrite préalable de EIC2 SA.

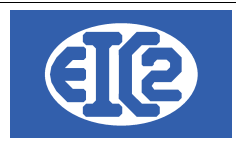

bouton "Commencer".

#### 3.8 LE TABLEAU DE BORD

Le tableau de bord figurant dans l'illustration ci-dessous, offre une vue sur tous les acteurs de la production au sein de l'entreprise, aussi bien les machines que les salariés.

Les codes couleurs déjà évoqués, permettent de visualiser l'activité de tous les acteurs précités.

- Case de couleur bleue : période d'absence du salarié •
- Case de couleur verte : période de présence du salarié •
- Case de couleur jaune : Travail en cours •
- Case de couleur blanche : machine hors production •
- Case de couleur rose : machine en production •

GEStascreen v25.15.0.0 [C:\EASYGES\DATA REF E] - FICHIERS LOCAUX -

| 🗳 GEStascreen v25.15.0.0 [C:\EASYGES:\DATA_REF_E] - FICHIERS LOCAUX - 🛛 🗸                                                           |                                                                                                    |                                                                                                    |                                                                                                    |             |            |   |          |
|----------------------------------------------------------------------------------------------------|----------------------------------------------------------------------------------------------------|----------------------------------------------------------------------------------------------------|----------------------------------------------------------------------------------------------------|-------------|------------|---|----------|
| 14/03/2021 23:30:14                                                                                                    | Dernière Actualisation<br>23:30:05                                                                                                    | à 🏠 ABSE                                                                                                    | NT PRÉSENT TRAV. EN CO                                                                                                    | URS H. PROD | PRODUCTION | ? |          |
| 0001     BLEUDEPRUSSE Franck       Date D'antivée :     14.03.2021       Heure D'antivée :     2328       Temps Présence :     0.03 | 071836001     Fabrication d'un moule       124     PERCAGE       Date début traval :     14.03.2021       Heure début traval :     23.23       Temps traval :     0.02 | 0002<br>JAUNEDOR Rémi                                                                                                  |                                                                                                    |             |            |   | <u> </u> |
| 0003<br>VERTSAPIN Alec                                                                                                    |                                                                                                    | 0004     GRISACIER Piotr       Date D'arrivée :     13.03.2       Heure D'arrivée :     1       Temps Présence :     3 | 021<br>148<br>5.70                                                                                                    |             |            |   |          |
| 0012<br>T.M. de GRISACIER                                                                                                    |                                                                                                    | 0013<br>TM 2 de GRISACIER                                                                                              |                                                                                                    |             |            |   |          |
| 0005<br>ROUGEFEU Mike                                                                                                    |                                                                                                    | 0006<br>VIOLETPARME Igor                                                                                               |                                                                                                    |             |            |   |          |
| 0007<br>BRUNHAVANE Chris                                                                                                    |                                                                                                    | 0008<br>MACHINE1 LECTROEROSION                                                                                         | 071836001     Fabrication d'un moule       190     ELECTRO EROSION       Date début traval :     14.03.2021       Heure début traval :     23.30       Temps traval :     0.00 |             |            |   |          |
| 0009<br>MACHINE2 ELECTROEROSION                                                                                                    |                                                                                                    | 0010<br>MACHINE3 ELECTROEROSION                                                                                        |                                                                                                    |             |            |   | •        |

Illustration 10: Tableau de bord

|                      | 14 avril 2021 | Page 13 / 13 |
|----------------------|---------------|--------------|
| Réf. GESpointage_man |               | Ũ            |